## Bearbeitung Spielbericht Online (SBO)

Zu Beginn der Serie ist für alle Mannschaften eine Spielerliste zu erstellen

Im DFBnet ist der SBO zu öffnen

Spielberechtigungsliste der zu bearbeiteten Mannschaft öffnen

Hinweis: Werden Juniorinnen in der jeweiligen Mannschaft eingesetzt, ist unter Mannschaftsdaten – Mannschaft ist gemischt – ein Haken zu setzten. Anschließend Speichern

In der unten anhängenden Spielerliste müssen bei allen benötigten Spielern links ein Haken gesetzt werden.

Speichern und Hinzufügen (Fertig ist die Spielberechtigungsliste)

## Vor dem Spiel:

Spielbericht Online mit der zuständigen Kennung öffnen

Aufstellung bearbeiten

Speichern und Freigeben

Hinweis: ca. 30 Minuten vor Spielbeginn muss das Spiel von beiden Mannschaften freigegeben und ausgedruckt werden. Der Ausdruck dient nur zur Passkontrolle.

## Nach dem Spiel: (vom Heimverein zu bearbeiten)

SBO wieder öffnen

Button Nichtantritt Schiedsrichter anklicken (Spielbericht wird geöffnet)

Spielverlauf anklicken

Alle gelb hinterlegten Felder müssen bearbeitet werden, Name des Schiedsrichters, Spielende, Halbzeit und Endergebnis, SR Spesen u. Fahrtkosten ausnullen

Besondere Vorkommisse: z. B. Fehlende Spielerpässe, fehlendes Foto, fehlende Unterschrift u.s.w. müssen in diesem Feld eingetragen werden

Persönliche Strafen müssen im jeden Fall eingetragen werden (Spielminute eingeben und den jeweiligen Spieler anklicken und nach jedem Spieler speichern )

Vorkommisse anklicken (4. Button oben rechts)

Dort ist bei - Gibt es eine Meldung zu Gewalthandlungen u./o. Diskriminierungen – bei Nein ein Haken zu setzen. Sollte es zu solchen Handlungen kommen, dann ein Haken bei Ja setzen. In diesem Fall ist ein Sonderbericht anzufertigen, und an betreffenden Staffelleiter zu senden.

Speichern und Freigeben (Fertig ist der Spielbericht)